# Instructivo para el usuario Portal del Empleado de la UNC

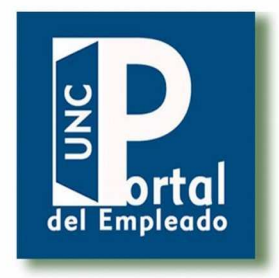

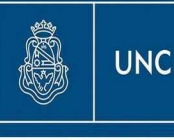

Universidad Nacional de Córdoba

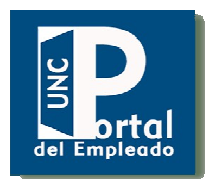

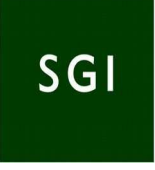

# Índice

| 1. Presentación del Sistema                   | 3  |
|-----------------------------------------------|----|
| 2. Requerimientos                             | 3  |
| 3. Manual de uso                              | 3  |
| 3.1 Gestión de usuarios                       | 3  |
| 3.1.1 Usuarios nuevos                         | 3  |
| 3.1.2 Gestión de claves                       | 4  |
| 3.2 Ingreso al Portal                         | 7  |
| 3.3 Contenido del Portal                      | 10 |
| 3.4 Listado de recibos digitales Informativos | 15 |
| 3.4.1 Formato de recibos                      | 16 |
| 3.4.1 Código de Respuesta Rápida, QR          | 18 |
| 3.5 Contáctenos, Enviar una consulta          | 20 |

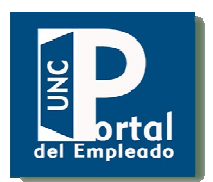

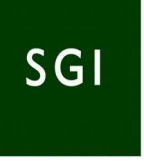

#### 1. Presentación del Sistema

El Portal del Empleado es un sistema web destinado a los empleados de la Universidad Nacional de Córdoba, a través del cual se podrá consultar los datos personales registrados en el Sistema de Recursos Humanos y de Liquidación de Haberes. El objetivo de este Portal es actuar como un espacio virtual de encuentro y comunicación al ofrecer información relevante para toda la comunidad universitaria y actuar como soporte a la automatización de procesos.

### 2. Requerimientos

Al estar desarrollado en un entorno web, no requiere de instalación de software, solo tener instalado un navegador web preferentemente Mozila Firefox y un lector de formato PDF, como el Acrobat Reader, para visualizar los informes. Podrá verificarse la validez de este recibo informativo digital con el Código de respuesta rápida (QR), mediante el uso de un dispositivo móvil (teléfono inteligente, notebook, tablet, etc.), provisto de cámara, de una aplicación de lectura de códigos QR y de acceso a Internet.

#### 3. Manual de uso

#### 3.1. Gestión de usuarios

#### 3.1.1. Usuarios nuevos

Si el agente de la UNC no es aún un usuario del Portal, debe dirigirse a su dependencia y contactarse con el *responsable de usuarios del Portal del Empleado* designado por la autoridad (probablemente la persona designada sea alguien de la oficina de personal y/o sueldos, pero esto varía a criterio de cada dependencia).

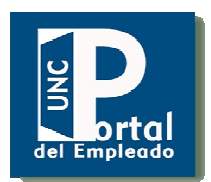

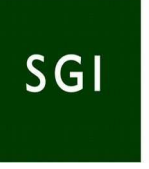

El responsable registra el alta ingresando el cuil y el mail de la persona. Es muy importante que el agente de la UNC indique un mail al que se acceda frecuentemente ya que es el medio por el cual se autogestiona la contraseña. Luego de que el responsable realiza el alta, el empleado de la UNC deberá habilitar su contraseña tal como se explica en el siguiente paso.

#### 3.1.2. Gestión de clave

Tanto para los usuarios nuevos como para los usuarios existentes que deseen cambiar su contraseña:

Ingresar en http://usuarios-comdoc.unc.edu.ar Se visualiza la siguiente pantalla:

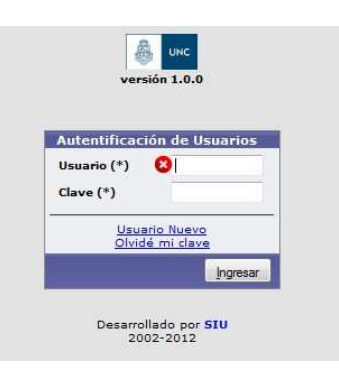

Al hacer click sobre el link "UsuarioNuevo" o en "Olvidémiclave". Aparece una pantalla como la siguiente:

| eva Clave |                            |
|-----------|----------------------------|
|           | Usuario (*)<br>Control (*) |
|           | Gestionar Nueva Clave      |

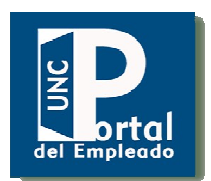

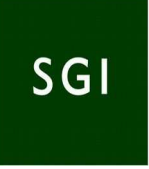

El empleado debe ingresar en usuario su cuil (sin "-"), luego debe escribir los caracteres que se muestran en el campo de Control, que en este ejemplo es **R99**. Al hacer click sobre el botón "Gestionar Nueva Clave", le llegará un mail al empleado (a la dirección de mail registrada por el R*esponsable de Usuarios del PortalÇ del Empleado* cuando se le dio de alta) proveniente de comdoc@psi.unc.edu.ar.

Allí se le indicarán los pasos a seguir para obtener la clave de acceso al Portal del empleado.

En la pantalla siguiente se muestra un elemplo del cómo visualizará en el cliente de correo el mail que recibirá.

| Sesion iniciada como: | Carpeta actual: ENTRADA                  |                                           |
|-----------------------|------------------------------------------|-------------------------------------------|
| andrea.masuero        | Componer Direcciones Carpetas Opci       | ones Buscar Ayuda                         |
| Carpetas              | Anterior   Siguiente   1 2 3 4 5 6 7 459 | 460 <u>461 462   Todos   Cambia todos</u> |
| Lun, 9:23 pm          | Mover seleccionados a:                   |                                           |
| (Comprobar correo)    | ENTRADA • Mover                          | Reenviar                                  |
| • ENTRADA (3549)      | Orden temático                           |                                           |
| ol                    | De 🗆                                     | Fecha 🖾 🛛 Asunto 🗖                        |
|                       | 🗖 comdoc@psi.unc.edu.ar                  | 10/12/2012 Gestión de nueva clave         |

El contenido del mail es el siguiente:

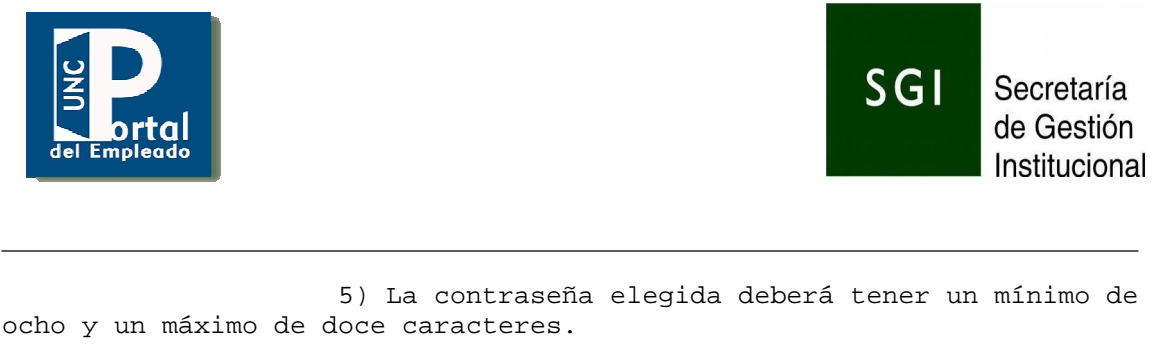

Esta contraseña será la que utilizará para ingresar a COMDOC, por favor recuérdela. 6) Luego presione "Guardar".

El usuario debe copiar el link recibido en el navegador web y le mostrará una pantalla como la siguiente :

| Id de Control | 1         | 7        |
|---------------|-----------|----------|
| Nueva Clave   |           |          |
| Control       | HBŚ       | \$       |
|               | LiGuardar | Cancelar |

En esta pantalla el agente de la UNC debe ingresar en el campo usuario su legajo o su cuil y en el campo Id de Control debe escribir los caracteres que vienen en el texto del mail, en este ejemplo es **uvee3efR.** Luego de completados estos campos ingresará su clave y repetirá en los campos de texto de "Nueva Clave". Además tiene que ingresar en el campo "Control" el texto que se muestra en letras rojas, por ejemplo, **HB8**. Por último, hará click en el botón "Guardar". Si todos los datos ingresados son correctos el sistema le mostrará :

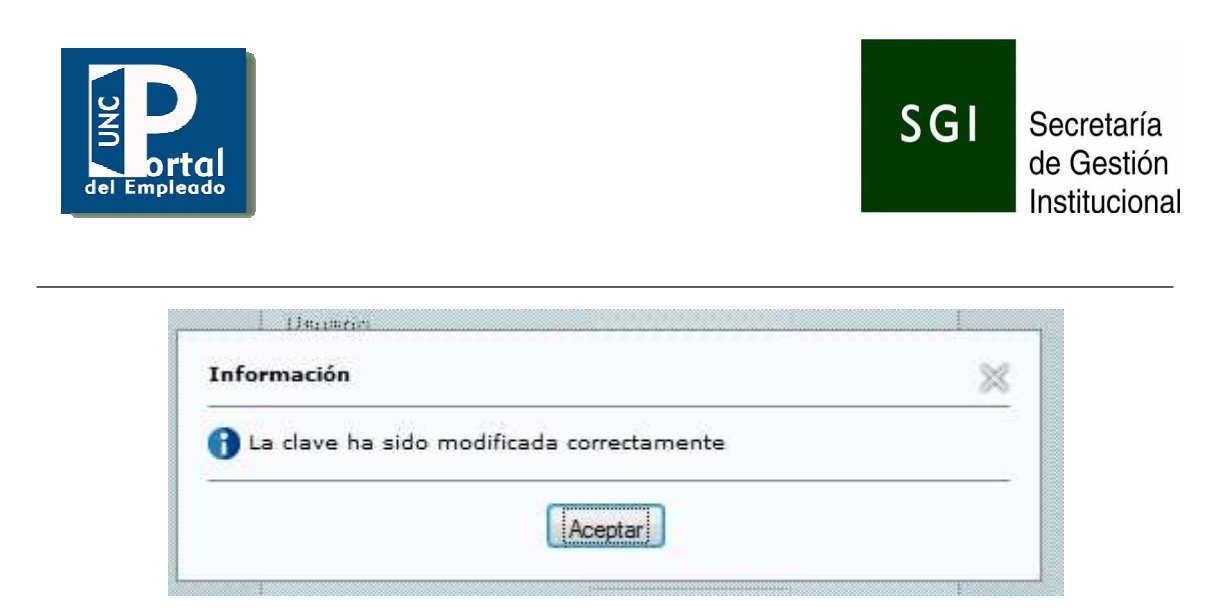

En este momento el usuario ya obtuvo su clave, con la cual podrá entrar al Portal del empleado ingresando en Usuario el cuil y en clave la nueva clave generada.

#### 3.2. Ingreso al Portal

Habiendo verificado que el empleado ya es un usuario del Portal y que posee su clave de acceso, el empleado debe:

-Escribir en el navegador web la url https://empleados.unc.edu.ar

-Se mostrará la siguiente pantalla de presentación del Portal:

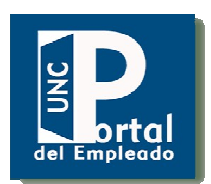

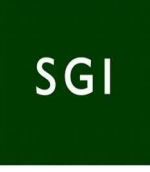

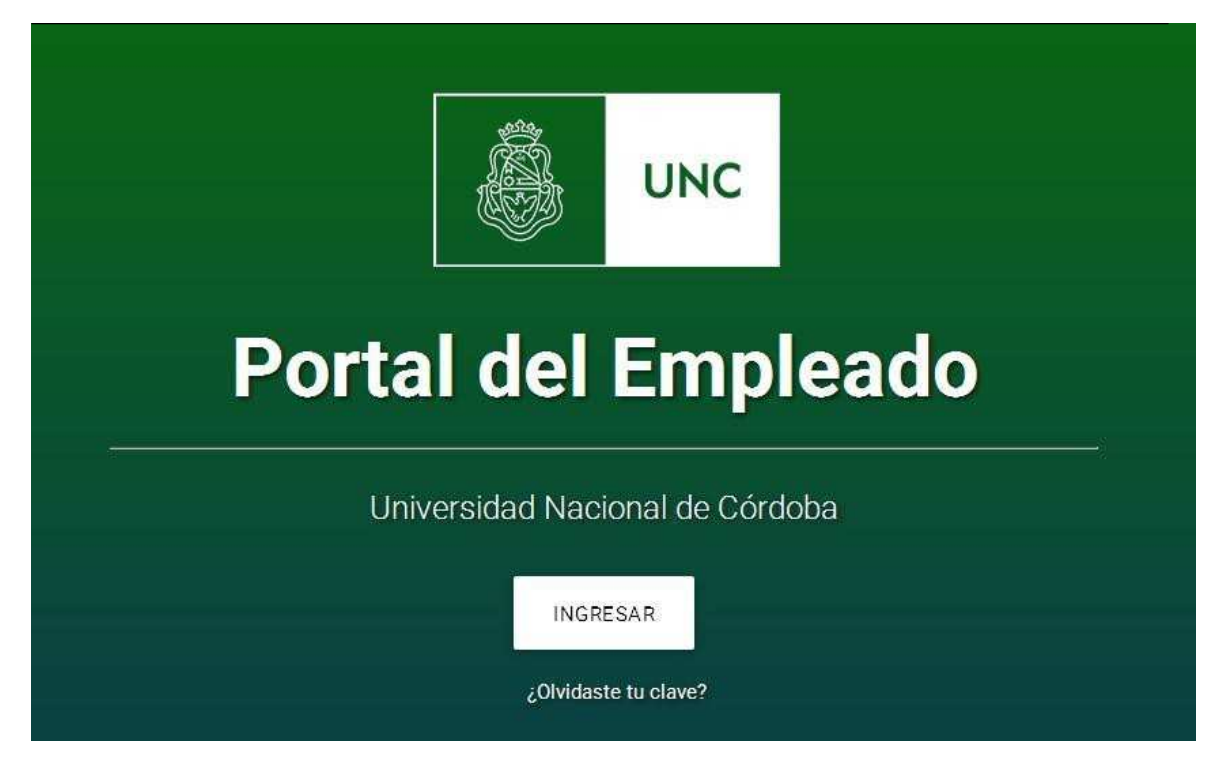

En la parte superior de la pantalla se muestran dos accesos:

#### ¿Qué es el Portal?

Al hacer click aquí se muestra información relacionada al objetivo de este Portal y cual es el contenido.

#### ¿Cómo ingresar?

Al hacer click aquí se abre una pantalla que le indica al usuario cómo ingresar al sistema, tanto en caso de ser usuario ya existente como en caso de no serlo.

- Si ya es usuario del Portal: se muestra qué información debe ingresar para acceder al sistema.
- Si no es usuario del Portal: indica qué pasos debería realizar para obtener su usuario y clave.

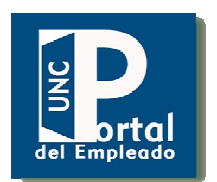

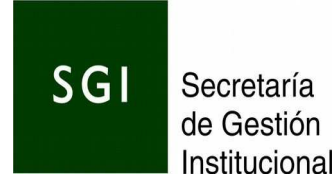

En la parte central se muestra el botón "Ingresar", y debajo la pregunta:

#### ¿Olvidaste tu clave?

Se muestra una pantalla explicando los pasos a seguir y el link que se debe seguir para generar la nueva clave. Este punto será ampliado más abajo.

Al presionar el botón "Ingresar" se abre la pantalla de logueo que se muestra a continuación.

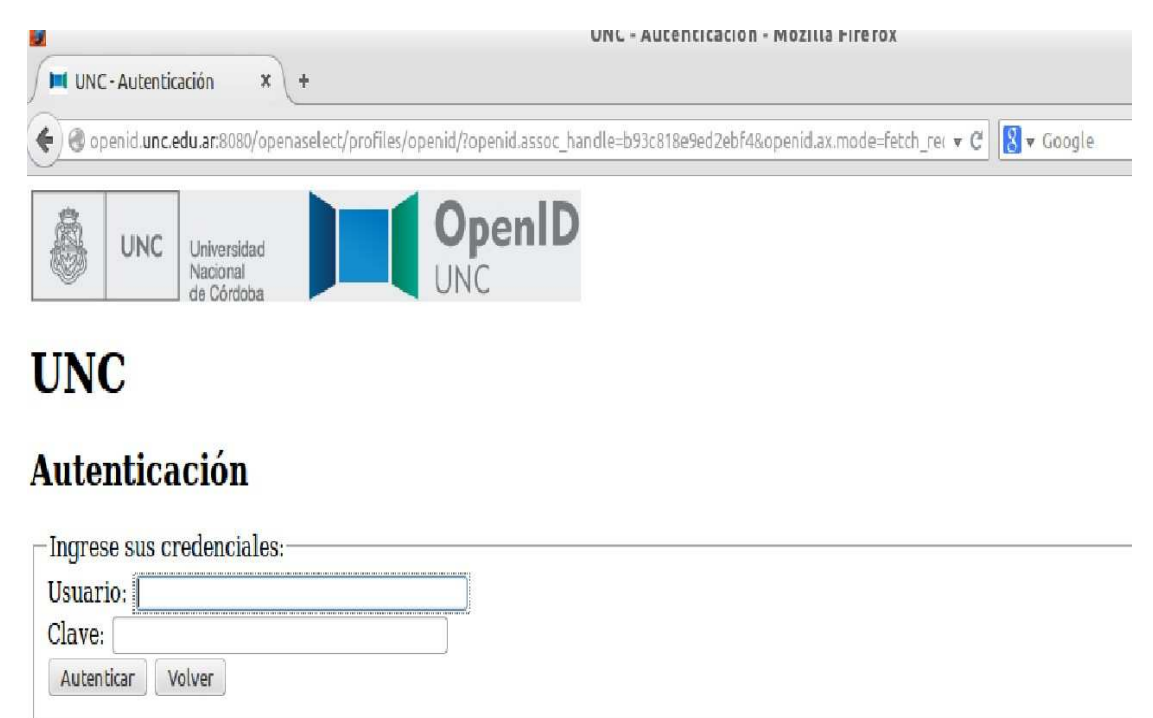

En esta pantalla se debe ingresar:

Usuario----->Ingresar el número de CUIL

**Clave**----->Ingresar la CLAVE ÚNICA de la UNC (es la misma que se usa para ingresar a Comdoc).

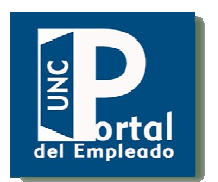

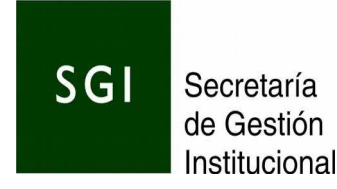

Si se presiona el botón "Volver" se volverá a la portada inicial del sistema. Si se presiona el botón "Autenticar" se abrirá la siguiente pantalla:

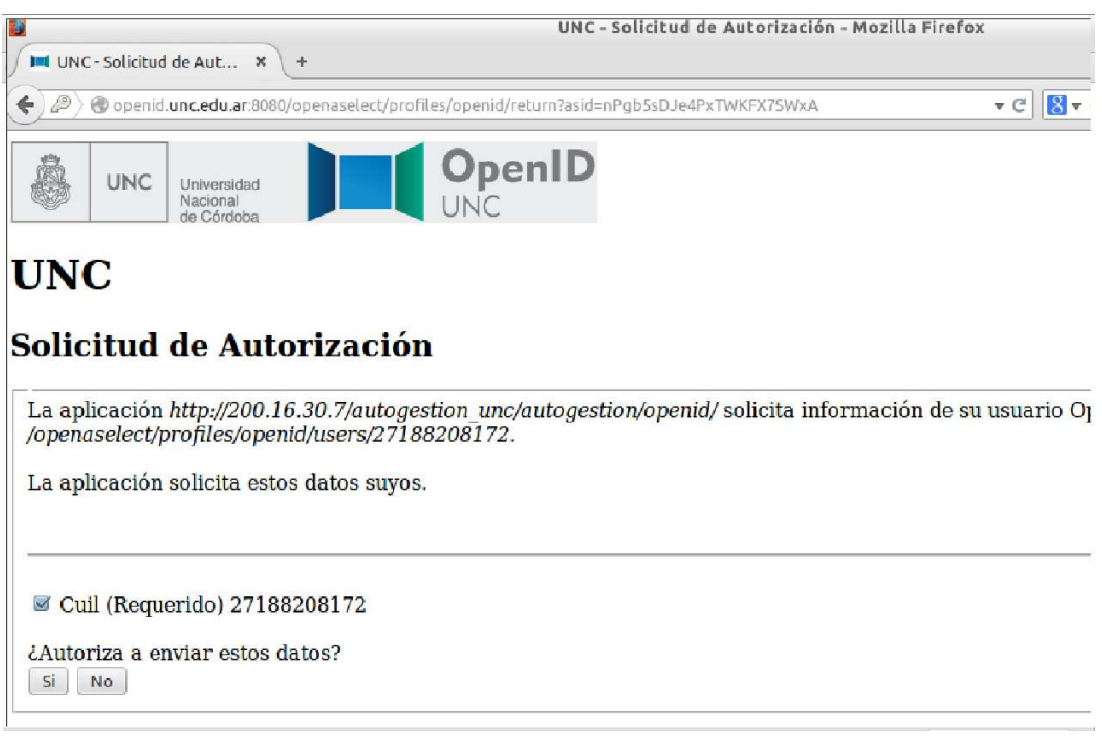

Aquí se deberá tildar la casilla de verificación "Cuil" y presionar el botón "Sí", caso contrario se volverá a la portada inicial del sistema.

#### 3.3. Contenido de Portal

Al ingresar al Portal por primera vez, se muestra una pantalla de "*Términos y Condiciones*", en la cual el usuario debe leer todos los términos y si está de acuerdo tildar la casilla de verificación y pulsar el botón "Aceptar". Caso contrario no podrá ingresar el Portal.

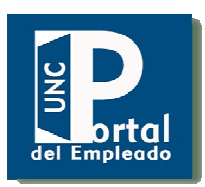

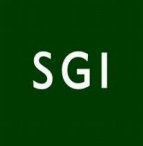

| https://empleados.unc.edu.ar/indexphp                                                                                                    | C ♥ C Buscar                                                                                                    | ☆自 | ÷ | A | 9 |
|----------------------------------------------------------------------------------------------------|----------------------------------------------------------------------------------------------------|----|---|---|---|
| Previamente a utilizar el Portal del Emplea<br>vez las siguientes políticas de seguridad:<br>elementos con que se deberá autenticar ant<br>permiso (Por ejemplo: Portal, Mapuche, P<br>la garantía que ud. es la única persona q<br>autógrafa. Por esta razón su clave es PER3<br>sea de su exclusivo conocimiento y del<br>presunción o certeza que alguien llegó a co<br>consultados con su usuario y clave se consi | ado de la Universidad Nacional De Córdoba, usted deberá aceptar por única<br>Su identificación de usuario (Nro. de CUIL) y su clave personal son los<br>e los sistemas económicos y de personal de la UNC a los que se le otorguen<br>ilagá, Sanavirón, Diaguita). El sistema de generación y cambio de clave, da<br>ue la conoce, por lo que su utilización será equiparable a la de su firma<br>SONAL E INTRANSFERIBLE y usted deberá tomar los recaudos para que<br>berá cambiarla periódicamente y modificarla de manera inmediata a la<br>onocerla. A partir del ingreso al Portal, los datos que sean incorporados y/o<br>iderarán incorporados y/o consultados por Ud. | ×  |   |   |   |
|                                                                                                    | Términos y condiciones <mark>Acepto</mark>                                                                                                    |    |   |   |   |

Al entrar al Portal se muestran 3 paneles:

- Novedades: visualiza noticias relacionadas a personal y liquidación de haberes.

- Datos del usuario: muestra los datos del usuario tales como legajo, nombre y apellido, tipo dni, nro de dni, fecha de nacimiento, mail, teléfono y foto de perfil (la cual puede editarse y cambiarse).

- En el panel derecho se encuentra un menú donde se podrá acceder a los datos del agente.

En la opción " Mis Datos " nos brinda el domicilio del agente, datos familiares y cargos activos, al mes en curso, registrados en el Sistema de Personal de la UNC.

En el menú "Mis Recibos" se muestra una lista de todos los recibos que posea el empleado.

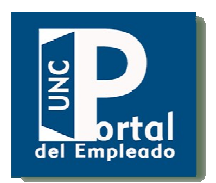

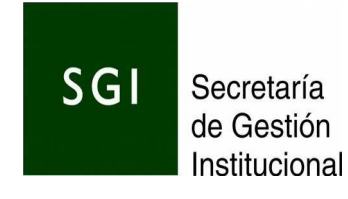

## Así se muestra la pantalla principal al ingresar al Portal:

| e encuentran disponibles los recibos corre | espondientes a la liquidación de Abril de 2010               | 5.          |
|--------------------------------------------|--------------------------------------------------------------|-------------|
|                                            |                                                              | MIS RECIBOS |
|                                            | Datos Familiares Cargos Activos                              |             |
|                                            |                                                              |             |
| ~~~~                                       |                                                              |             |
| xxxxx, xxxxx ×                             | MISDATOS                                                     | MIS RECIBOS |
| ××××××××××××××××××××××××××××××××××××××     | MIS DATOS                                                    | MIS RECIBOS |
| xxxxx @spgi.unc.edu.ar                     | MIS DATOS<br>Domicilio<br>Datos Familiares<br>Cargos Activos | MIS RECIBOS |

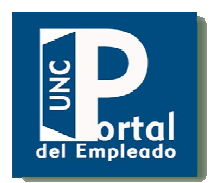

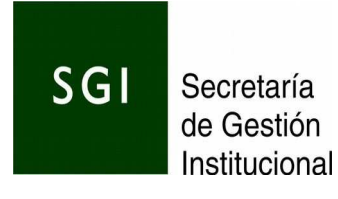

## Así se muestra la pantalla al ingresar en el menú " Mis Datos" $\rightarrow$ Domicilio

|                   | MISDATOS                                                                                                    | MIS RECIBOS |
|-------------------|----------------------------------------------------------------------------------------------------|-------------|
|                   | Domicilio                                                                                                    |             |
| Datos del usuario | Calle: XXXXXXX<br>Nro: XXX<br>Piso:<br>Dto:<br>Código Postal: 5000<br>Provincia: Córdoba<br>Localidad: CORDOBA |             |
| CÓRDOBA           | Datos Familiares                                                                                               |             |
|                   | Cargos Activos                                                                                                 |             |

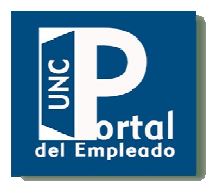

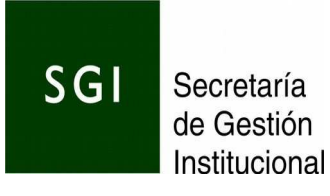

# Así se muestra la pantalla al ingresar en el menú Mis Datos $\rightarrow$ Datos Familiares

|                   | MIS DATOS                                                                                                    | MIS RECIBOS |  |
|-------------------|----------------------------------------------------------------------------------------------------|-------------|--|
| UNC               | Datos Familiares<br>Familiar: FERREYRA, Juana ROSA<br>Fecha de nacimiento: 01-08-1944<br>Parentesco: Madre<br>Sexo: F<br>Obra social: Sin Obra Social |             |  |
| Datos del usuario | Familiar: RITTA, Alexis Adrian<br>Fecha de nacimiento: 05-12-2001<br>Parentesco: Hijo/a<br>Sexo: M                                                    |             |  |

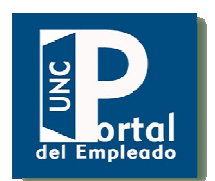

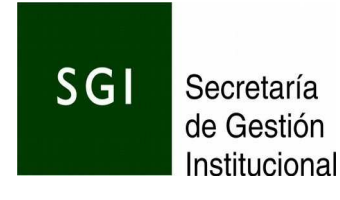

Así se muestra la pantalla al ingresar en el menú Mis Datos→Cargos Activos

|                   | MIS DATOS MIS RECIBOS                                                                           |  |
|-------------------|-------------------------------------------------------------------------------------------------|--|
|                   | Domicilio                                                                                       |  |
| UNC               | Cargos Activos                                                                                  |  |
| Datos del usuario | Fecha alta: 2015- XX-XX<br>Fecha baja:<br>Categoría: 3662<br>Dependencia: 46<br>escalafón: NODO |  |
|                   |                                                                                                 |  |

#### 3.4. Listado de Recibos Digitales Informativos

El Portal permite descargar en formato pdf los recibos informativos digitales de los haberes y retenciones del agente. A diferencia del recibo impreso este documento muestra los haberes y retenciones de todos los cargos que el agente posee, en un único recibo.

En el listado de recibos se muestra un único recibo informativo digital por mes para cada proceso de sueldos, donde el agente presente una liquidación de haberes, como por ejemplo FONID, hs.extras, contratos, general, incentivo docente, SAC y otros.

El menú "Mis Recibos" muestra por pantalla una lista de todos los recibos que posea el empleado. La lista se muestra ordenada por mes/año y el proceso de liquidación (general, hs extras, etc.).

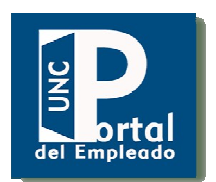

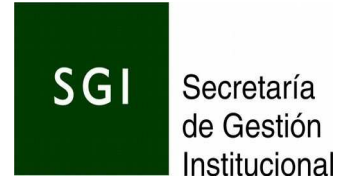

Se accede a cada recibo buscándolo en la lista con el número de liquidación, el mes y el año. Al lado se encuentra el link "Descargar".

Así se muestra la pantalla al ingresar en el menú "Recibos"

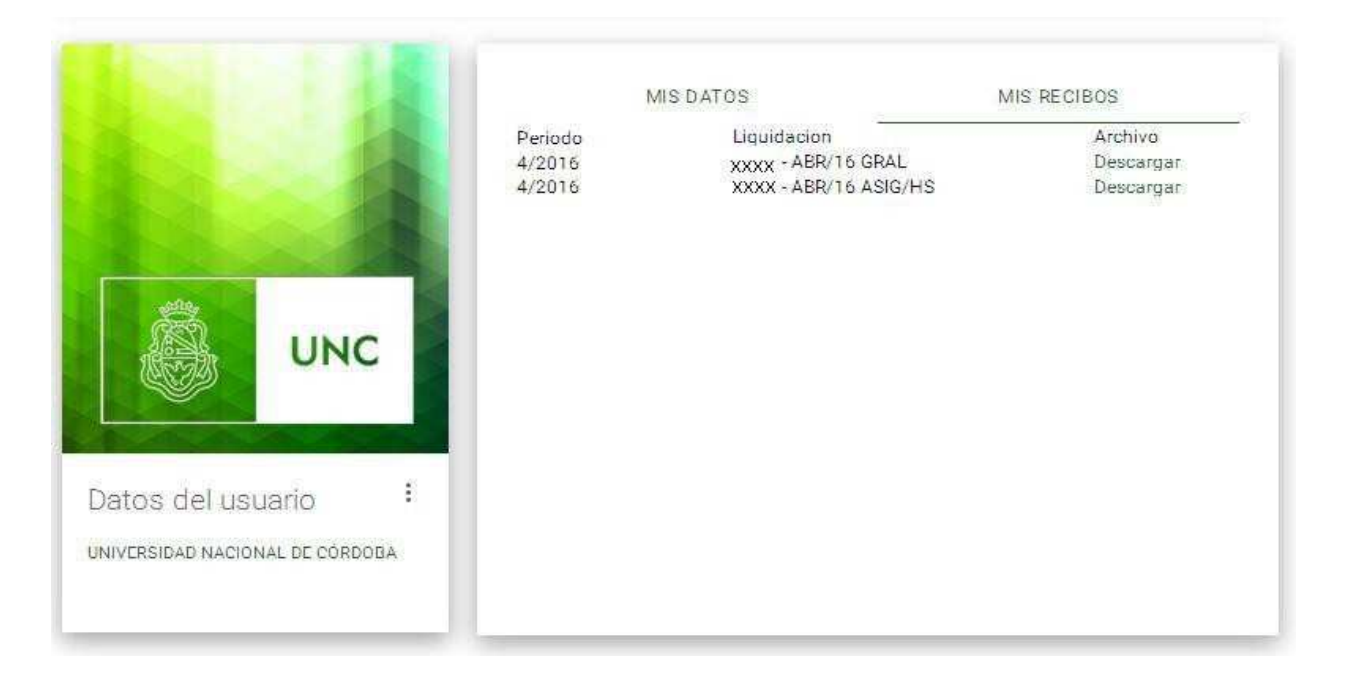

Al presionar el link "Descargar", se podrá bajar el recibo en formato pdf y almacenarlo para posteriormente abrirlo con Acrobat Reader o lector pdf similar, guardarlo y/o imprimirlo.

#### 3.4.1. Formato de recibos

A continuación se muestra un ejemplo de cómo se verá el recibo digital informativo:

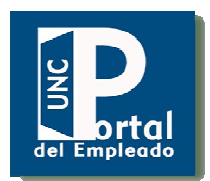

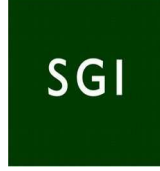

| C.                                   | ŝ.                                                                | UNC                                                                                         | Universidad<br>Nacional<br>de Córdoba<br>Av. Haya de la Torre an<br>Pabelión Argentina<br>Cludad Universitaria |                                        | Recibo de Sueldo Número: :<br>C.U.I.T: 30-54667062-3                                  | 26875                                                            |
|--------------------------------------|-------------------------------------------------------------------|---------------------------------------------------------------------------------------------|----------------------------------------------------------------------------------------------------|----------------------------------------|---------------------------------------------------------------------------------------|------------------------------------------------------------------|
| Liqu                                 | idación: 1288                                                     | I - Período de pago                                                                         | : NOV/ 15 GRAL                                                                                                 |                                        |                                                                                       | Fecha: 30/11/201                                                 |
| Apel<br>27                           | llido y Nombr<br>C.U.I.L<br>7 - 22375096                          | es XXXXXXXX,<br>- 1                                                                         | Karaanaan                                                                                                    |                                        | № de Le                                                                               | gajo 80381                                                       |
|                                      |                                                                   | Haber                                                                                       | es                                                                                                    |                                        | Retenciones                                                                           |                                                                  |
| Cod.                                 | De                                                                | scripción                                                                                   | Importe                                                                                                    | Cod.                                   | Descripción                                                                           | Importe                                                          |
| 10<br>30<br>50<br>180<br>191         | ADIC AN<br>ADIC. TI<br>ADIC PE<br>MAYOR                           | BASICO<br>ITIGUEDAD Añ<br>TULO<br>RM.CATEG<br>RESPONSAB                                     | 16.666.00<br>16.666.00<br>2.333,24<br>4.999,80<br>2.359,70<br>9.526,47                                         | 210<br>220<br>400<br>420<br>700<br>721 | CAJA COMPENSAD.<br>LEY 19032<br>DASPU<br>IMP.GANANCIAS<br>S.O.P.E.<br>DASPU SERVICIOS | 3.947,37<br>1.614,83<br>1.076,56<br>6.146,11<br>3.80<br>1.687,50 |
| т                                    | otal Haberes                                                      | hasta hoja 1                                                                                | 35.885,21                                                                                                    | т                                      | otal Retenciones hasta hoja 1                                                         | 15.552,73                                                        |
|                                      | Acr<br>Nro<br>Cta                                                 | editado en C.B.U<br>. 011 02132300213<br>. Bancaria: 213816                                 | 181698847<br>1988 - 4                                                                                          | N                                      | leto a Cobrar:<br>ULTIMO DEPOSITO JUBILACION                                          | 20.332,48                                                        |
| Podrá<br>el uso<br>tablet,<br>QR y c | verificarse la<br>de un dispos<br>etc.) provisto<br>de acceso a i | Banco Nacion<br>validez de este rev<br>itivo móvil(teléfono<br>de cámara,de una<br>nternet. | tibo informativo digital mediante<br>inteligente, notebook, netbook,<br>aplicación de lectura de códigos       | Fech<br>Band                           | aa: 10/11/2015 Periodo: 10<br>co: Banco Nación                                        | )/2015                                                           |

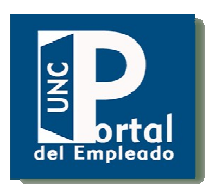

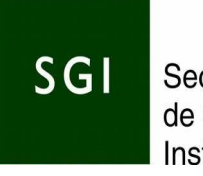

Información que puede leerse en el recibo impreso:

Encabezado: número de liquidación, periodo de pago, apellido, nombre, cuil y legajo del agente.

Haberes: para cada cargo que posea el agente se muestra una fila donde indica la categoría, los días trabajados y los días retroactivos.

Luego de esa descripción del cargo se muestra cada concepto de haber correspondiente a ese cargo. Al final se puede ver el total de estos haberes.

Retenciones: Se muestran todos los conceptos de retenciones calculados sobre el total de haberes de todos los cargos. Al final se muestra un total de estas retenciones.

Pie de página: Se muestra el neto a cobrar, los datos del último depósito realizado, los datos de la cuenta bancaria, y una imágen de código de respuesta rápida , QR.

#### 3.4.2. Código de respuesta rápida (QR)

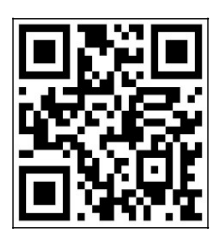

Debajo del recibo se encuentra una imágen que es un código de seguridad (Código QR) que se utiliza para validar la autenticidad del recibo ante la UNC.

Este código almacena información en un formato especial,

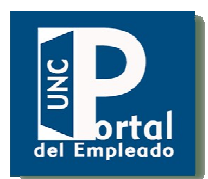

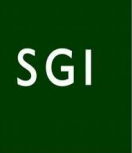

conocido como de barras bidimensional y tiene la característica de presentar tres cuadrados en las esquinas que permiten detectar la posición del código al lector.

Utilizando un dispositivo móvil (celular inteligente, notebook, netbook, tablet, etc.) que posea una aplicación de lectura de códigos QR, conección a internet y un navegador web, los usuarios pueden escanear el código acercando la pantalla de su dispositivo móvil, lo cual provocará que se visualice por pantalla información que certifica la autenticidad del recibo informativo digital.

#### 3.5 Contáctenos, Enviar una consulta

El usuario podrá enviar una consulta o comentario al hacer click en el botón "Contactenos" que se encuentra en el costado inferior izquierdo de la pantalla principal. Allí se abrirá un formulario de contacto.

El usuario deberá ingresar la dependencia a la cual pertenece, su nombre, apellido y e-mail, categoría y luego presionar el botón " Enviar ". A la brevedad se le responderá su requerimiento, al mail que ingresó en el formulario y el motivo de la consulta.

SGI

Artigas 160 - 2" Piso | CP. X5000KVD Teléfono:(54 351) 426-6246/47 Email: computos@spgi.unc.edu.ar

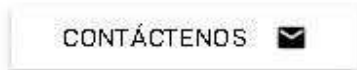

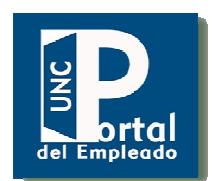

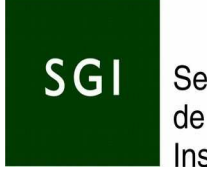

Así se muestra la pantalla con el formulario de contacto

| Nombre y apellido Email  | Seleccione una dependencia            |       |        |
|--------------------------|---------------------------------------|-------|--------|
| Calegonia                | Nombre y apellido                     | Email |        |
| Seleccione una categoria | Calegoria<br>Seleccione una categoria |       | ,      |
|                          |                                       |       | FNVIAR |